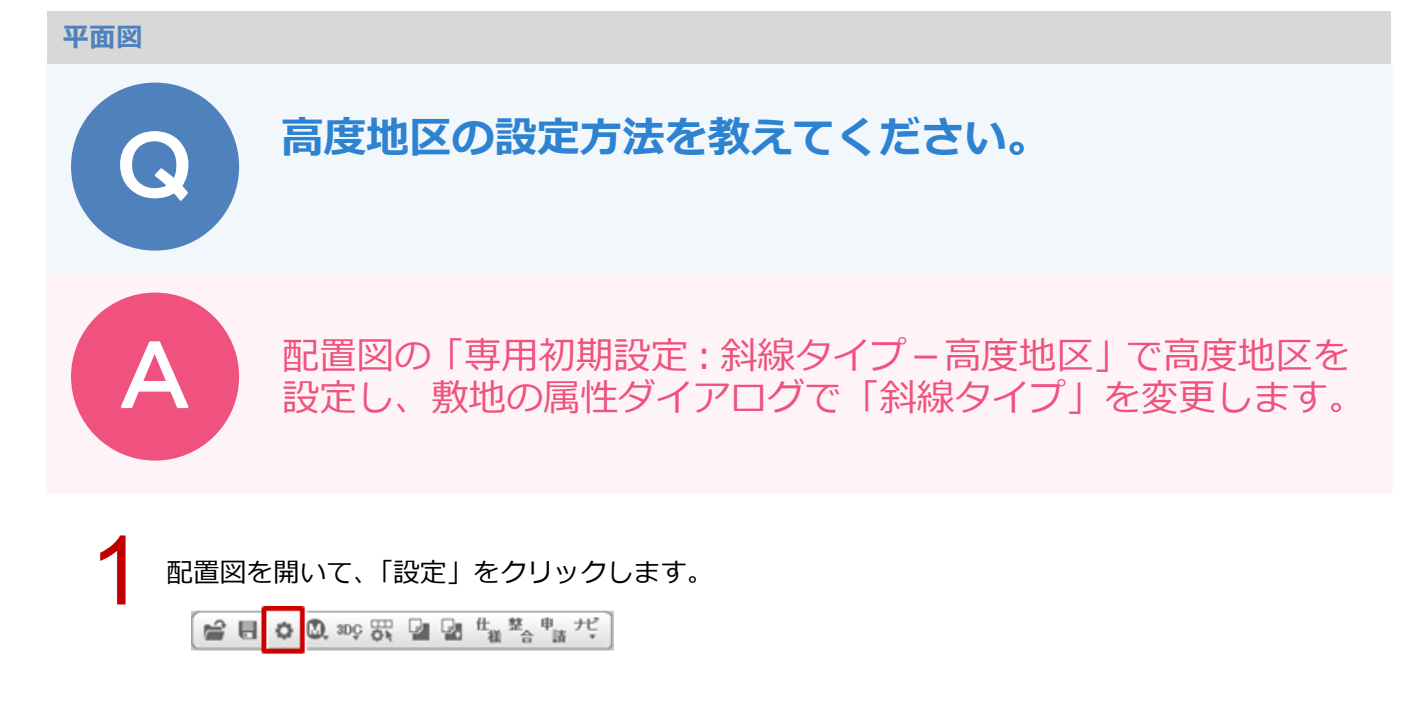

「専用初期設定:斜線タイプー高度地区」を選び、高度地区1~高度地区5を設定します。
※高度地区1~高度地区5の規定についてはヘルプ参照

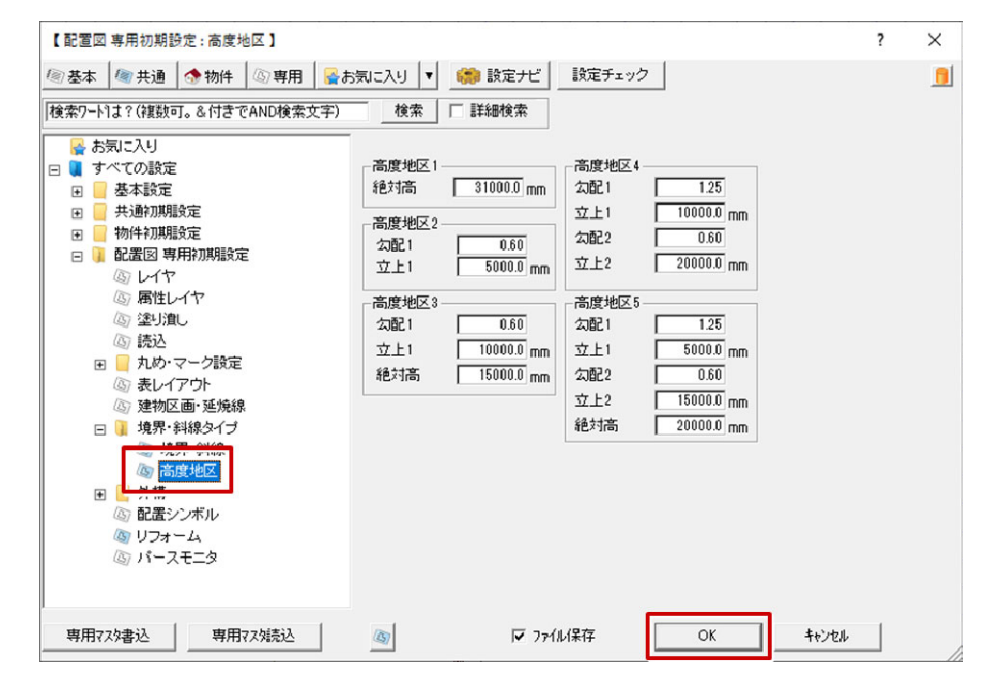

3

「属性変更」をクリックします。

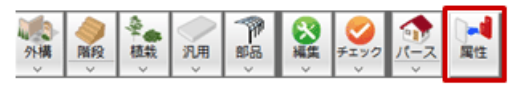

敷地をクリックします。

5

「敷地」ダイアログの「敷地境界線属性」で高度地区に設定する No を選び、「斜線タイプ」で高度地区のタイプを選びます。

| - |                       |    |               |    | <br> |     | - | 敷地→         | <1/1>     |              |                |     |    |          | ? | $\times$ |
|---|-----------------------|----|---------------|----|------|-----|---|-------------|-----------|--------------|----------------|-----|----|----------|---|----------|
|   | <u> </u>              | Ζ. | 10.62<br>當地境界 | 绿  | <br> |     | - |             |           |              |                |     |    |          |   | Z 🖄      |
|   |                       |    |               |    |      |     |   | 地盤面<br>🔽 距離 | 「読示」 反 境界 | 0.0 mr<br>表示 | n              | 線タイ | ブー | -É       |   |          |
|   |                       |    |               |    |      | -   | - | 頂点          | 敷地境界線     | <u>ş</u> .   | 斜線タイプ          |     |    | 図面表記境界線名 |   |          |
|   |                       |    |               |    |      | +++ |   | 1           | 隨地境界線     | -            | 陇地斜線           | -   | Ē  | 隣地境界線    |   |          |
|   |                       |    |               |    |      | 3   |   | 2           | 隣地境界線     | Ŧ            | 高度地区2          | -   | -  | 隣地境界線    |   |          |
|   | 1<br>1<br>1<br>1<br>1 |    |               |    |      | 100 |   | ð           | 网吧現齐禄     | -            | 1<br>  %}邓巴赤壮禄 | •   |    | 隣地境界線    |   |          |
|   | 留着                    |    |               |    |      | 罰   | - | 4           | 道路境界線     | -            | 道路斜線1          | -   | Γ  | 道路境界線    |   |          |
|   |                       |    |               |    |      |     |   |             |           |              |                |     | ,  |          |   |          |
|   |                       |    | - state to    | me |      |     |   | ,           | OK        | \$           | r)til          |     |    |          |   |          |

「斜線タイプ一覧」をクリックします。

「斜線タイプ一覧」 ダイアログの「勾配 1」や「立上 1」など、「専用初期設定 : 斜線タイプ – 高度地 区」 で設定した内容になっていることを確認して「OK」をクリックします。 「敷地」 ダイアログで「OK」 をクリックして、 ダイアログを閉じます。

|      |            |       |      |     |       |  | 頂点 境界線属性           | 斜線タイプ                  | <u>太配1</u> | 勾配2 | 立上1          | 立上2 |
|------|------------|-------|------|-----|-------|--|--------------------|------------------------|------------|-----|--------------|-----|
| b盤面  | i 🗌 💷 🕅 m  |       |      |     |       |  | 2 陸地境界線            | 高度地区2<br>隣地斜線<br>道路斜線1 | 0.60       |     | 5000.0       |     |
| 7 距离 | 罐表示 ☑ 境界表示 | 余斗線   | 12-1 | ′プ- | "覧    |  | 3 隣地境界線<br>4 道路境界線 |                        | 1.25 •     |     | 2010         |     |
| 頂点   | 敷地境界線      | 斜線タイプ |      |     |       |  |                    |                        |            |     |              |     |
| 1    | 隣地境界線 ▼    | 隣地斜線  | -    |     | 隣地境界線 |  |                    |                        |            |     |              |     |
| 2    | 隣地境界線 ・    | 高度地区2 | •    | Г   | 隣地境界紡 |  |                    |                        |            |     | _            |     |
| 3    | 隣地境界線 🔻    | 隣地斜線  | -    | Г   | 隣地境界級 |  |                    |                        |            |     | <sup>.</sup> |     |
| 4    | 道路境界線      | 道路斜線1 | -    | 1   | 道路境界紡 |  | OK ++>th           |                        |            |     |              |     |

## 高度地区について

・都市計画法の形態規制となり、建築基準法の道路斜線・北側斜線より上位になります。 天空率は建築基準法の法律になり、高度地区は天空率適用に該当しません。